# MAŠRUTIZATORIAUS ZYXEL LTE PRIJUNGIMAS

# Ką būtina žinoti, norint tinkamai prijungti maršrutizatorių?

Maršrutizatorius pateikiamas visiškai parengtas darbui, jums tereikia teisingai prijungti laidus ir įreginius. Jeigu naudojatės Išmaniąja TV ar turite stacionarų kompiuterį, turėkite omenyje, kad maršrutizatorių su šiais įrenginiais reikės sujungti UTP kabeliais.

## Įrenginio prijungimas

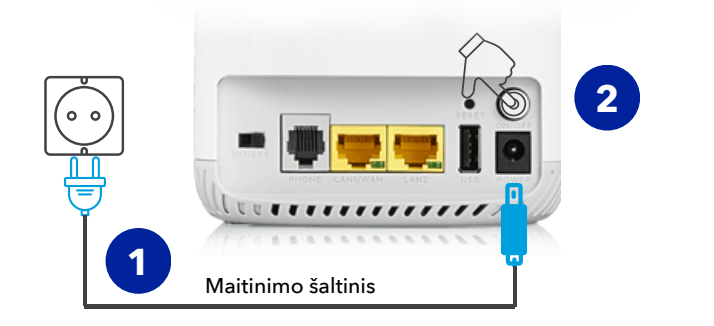

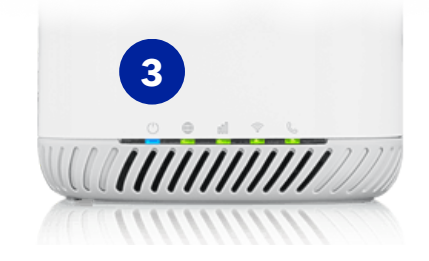

# Atlikite veiksmus, kaip parodyta schemoje

- Pakuotėje esantį maitinimo šaltinį junkite į elektros maitinimo lizdą maršrutizatoriuje ("Power" jungtis), o kitą jungtį į elektros lizdą (žydra jungtis).
- Paspauskite įjungimo mygtuką "On/Off".
- **3** Patikrinkite ar LED indiktorius "Power" veikia.

## Prisijungimas prie interneto

Prieigai prie belaidžio tinklo reikalingi duomenys nurodyti įrenginio apačioje esančiame lipduke: Wi-Fi tinklo pavadinimai skirti 2.4 GHz ir 5 GHz tiklams ir unikalus prisijungimo prie šių tinklų slaptažodis. Savo įrenginio (telefono, nešiojamojo kompiuterio ar kt.) WiFi nustatymuose ieškokite, lipduke nurodyto tinklo pavadinimo, radus - įveskite tinklo slaptažodį ir paspauskite mygtuką "CONNECT". Prijungti įrenginį galite ir nuskenavus QR kodą: nukreipkite išmaniojo įrenginio kamerą į QR kodą ir paspauskite atsiradusį mygtuką "CONNECT".

WiFi 2.4G (SSID) : Tinklo-pavadinimas WiFi 5G (SSID) : Tinklo-pavadinimas WiFi Key : Tinklo-slaptažodis

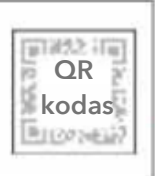

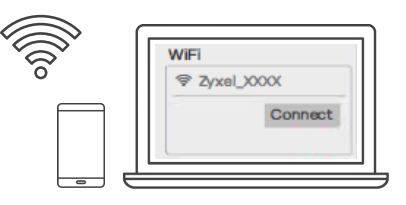

lšmanusis telefonas, nešiojamasis kompiuteris ar kiti įrenginiai

# MAŠRUTIZATORIAUS ZYXEL LTE PRIJUNGIMAS

## Prisijungimas prie interneto

2 Maršrutizatoriuje esantys LAN prievadai skirti kompiuteriams, Išmaniosios TV priedėliams ir kitiems interneto įrenginiams, kuriems reikalingas prijungimas kabeliu. UTP kabeliu sujunkite maršrutizatorių su kompiuteriu ar kitu įrenginiu (žalia jungtis).

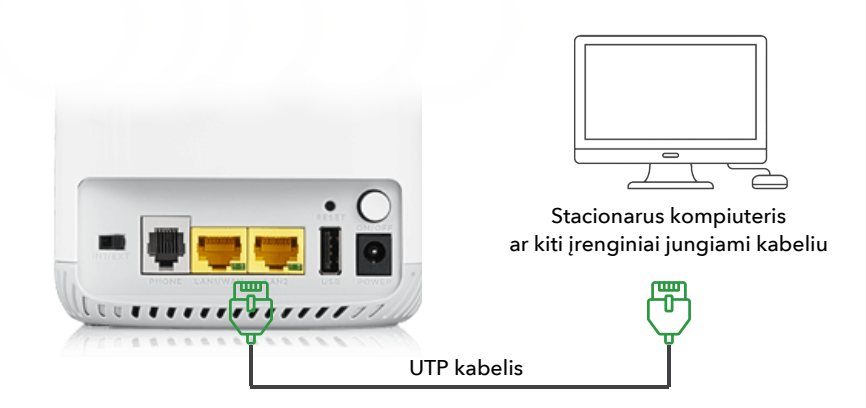

#### Maršrutizatoriaus valdymas

Maršrutizatorių galite valdyti prisijungus prie "WebUI" aplinkos ar atsisiuntus "MPro Mesh" mobiliąją programėlę: prijunkite įrenginį prie maršrutizatoriaus interneto tinklo, tuomet įrenginio

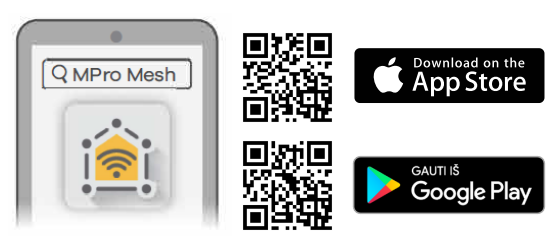

naršyklėje įrašykite maršrutizatoriaus apačioje esančiame lipduke nurodytą puslapį - 192.168.1.1, įveskite prisijungimo vardą - admin ir Jūsų unikalų valdymo slaptažodį.

## Gamyklinių nustatymų atstatymas

Maršrutizatoriaus gamyklinius nustatymus galite atstatyti paspaudus ir palaikius (ne mažiau nei 5 s.) "Reset" mygtuką, esantį maršrutizariaus apačioje.

⊕

Ŷ

## LED indikatoriai

- Žalia maitinimas įjungtas.
   mirksinti žalia įrenginys pradeda darbą.
   žydra perdavimo procesas.
- žalia geras ryšys.
   raudona prastas ryšys.
   mirksinti raudona nėra ryšio.
   oranžinė patenkinamas ryšys.

**žalia** - internetas veikia. mirksinti **žalia** - gaunama nauja žinutė.

žalia - įjungta WLAN sąsaja.
lėtai mirksinti žalia - vykdomas WPS procesas.
greitai mirksinti žalia - WLAN duomenų TX/RX.
jokia - WLAN/WPS sąsaja išjungta.

SIM kortelę rasite maršrutizatoriaus apačioje (dugne) atidarius "Micro SIM" dangtelį.

# Kyla klausimų? Skambinkite 8 700 55540

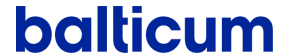